Log in to Mycoast <a href="https://mycoast.cccd.edu/">https://mycoast.cccd.edu/</a>

Then Click on "Registration" on the Left side of the screen

Then Click on "Quick Add or Drop Classes"

| Registration Tools                              | ۵      |
|-------------------------------------------------|--------|
| Before You Register                             | $\sim$ |
| 🖸 When Can I Register?                          |        |
| Create My Schedule and Register (Schedule Plann | er)    |
| Quick Add or Drop Classes                       |        |
| S= My Waitlist Position                         |        |
| My Class Schedule (Web Schedule Bill)           |        |
|                                                 |        |
|                                                 |        |

## Click on "Register for Classes"

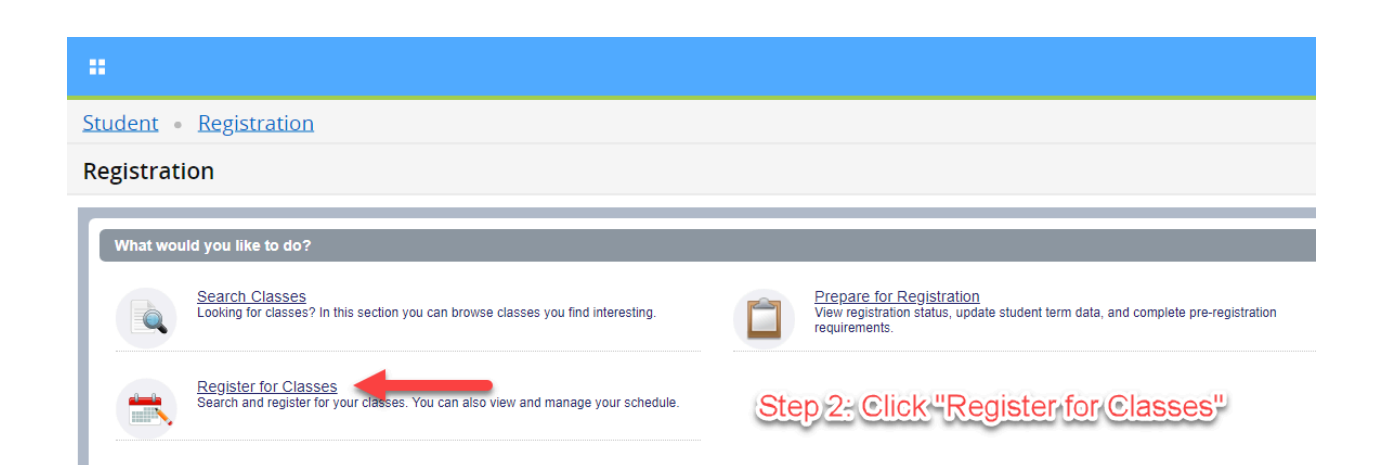

## Click on the **dropdown Arrow** and click the Current Semester "Summer 2024"

Then Click on "Continue"

| Student • Registration • Select a Term                                             |
|------------------------------------------------------------------------------------|
| Select a Term Step 3: Select the term you want to attend<br>from the dropdown menu |
| Terms Open for Registration Select a term Continue Step 4: Click "Continue"        |

Enter in the 5 Digit CRN code 10265

Then Click "Add to Summary"

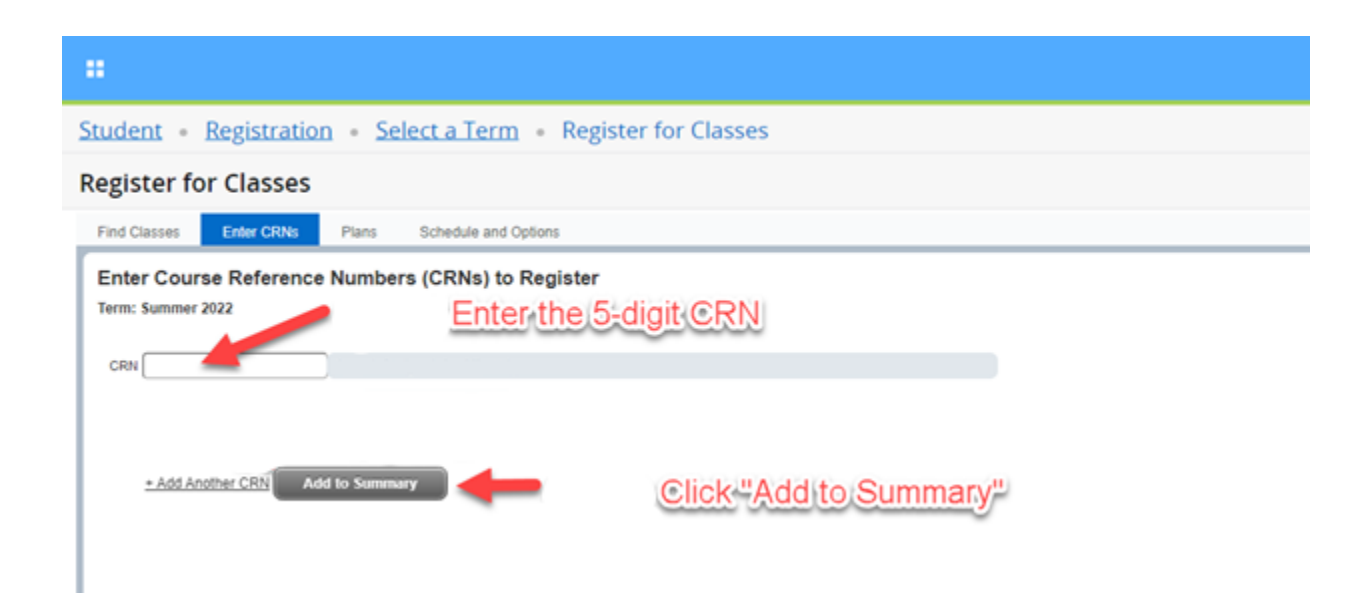

Click on the "**Submit**" button located at the very bottom right-hand corner of the screen.

| #                                                                                                    |                                                    |     |              |                     |            | ٠         |               | enalba, Richellemay |  |  |
|----------------------------------------------------------------------------------------------------|----------------------------------------------------|-----|--------------|---------------------|------------|-----------|---------------|---------------------|--|--|
| Student + Registration + Select a Term + Register for Classes                                                         |                                                    |     |              |                     |            |           |               |                     |  |  |
| Register for Classes                                                                                                  |                                                    |     |              |                     |            |           |               |                     |  |  |
| Find Classes Enter CRNz: Plans Schedule and Options                                                                   |                                                    |     |              |                     |            |           |               |                     |  |  |
| Enter Course Reference Numbers (CRNs) to Register<br>Term: Summer 2022                                                |                                                    |     |              |                     |            |           |               |                     |  |  |
| CRN CES Add to Summary Dox with the "Web Registered" Action;<br>then click Submit:                                    |                                                    |     |              |                     |            |           |               |                     |  |  |
| El Schedule III Schedule Details                                                                                      | Summary Deliter and Zeas                           |     |              |                     |            |           |               |                     |  |  |
| Class Schedule for Summer 2022                                                                                        | + CR                                               | 6N  | Details      | Title               | Units Star | hei       | Action        | Ø.                  |  |  |
| Sunday Monday Tuesday Wednesday Thursday Finday Saturday<br>Gam                                                       | • • • • •                                          | 818 | 8US A100, 0  | intro to Business   | 2 99       | 664       | ****** Re     | pisteres**          |  |  |
|                                                                                                    | • 114                                              | 401 | ART A 110, 0 | Color & Design: 2-0 | 2 99       | 996       | "Neo Re       | piotered" •         |  |  |
| Display or hide additional registration information using CMI + At + V. Use CMI + At + C to reset all panels.<br>Tool | Traininus (Replaned D) (Miles D) (Miles D) Miles D |     |              |                     |            |           |               |                     |  |  |
| Pares *                                                                                                    |                                                    | _   |              |                     | _          | Condition | al App and Dr | op O Soberit        |  |  |